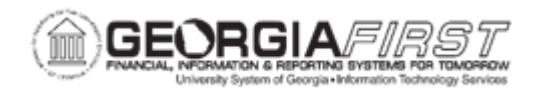

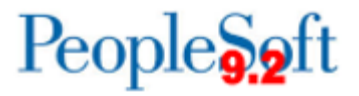

## SP.020.031 – APPROVING/DENYING A SUPPLIER

| Purpose                      | <ul> <li>Approve a previously unapproved Supplier to make it<br/>available for ordering and payment.</li> </ul>                                                                                                    |  |
|------------------------------|----------------------------------------------------------------------------------------------------|--|
| Description                  | Suppliers are entered and saved in the system as Unapproved.<br>The Supplier must then be Approved in order for the Supplier to<br>be available for ordering and payment.<br>The Supplier Approval page can be accessed either from the<br>Worklist or by navigating directly to the Supplier Approval page.<br>Suppliers entered in the system are saved as Unapproved.<br>- An authorized user must approve the Suppliers to make them<br>available for use.<br>- Self-approval of Suppliers is not allowed. Approval authority is<br>designated on the Supplier Processing Authority page (Set Up<br>Financials/Supply Chain > Common Definitions > User<br>Preferences > Define User Preferences > Procurement > Supplier<br>Processing Authority |  |
| Security Role                | BOR_PO_VENDORS_APPROVE                                                                                                    |  |
| Dependencies/<br>Constraints | <ul> <li>Self-approval of Suppliers is not allowed.</li> <li>Newly entered Suppliers will be saved as Unapproved when entered by a user who has been granted both the 'Authority to Enter' and 'Authority to Approve' user preferences. A different user with the 'Authority to Approve' user preference will then need to approve the Supplier.</li> <li>Approved Suppliers already existing in the system will remain in an Approved status if updated by a user who has both the 'Authority to Enter' and 'Authority to Approve' user preference. The supplier will NOT update to Unapproved and will NOT route through workflow for approval.</li> </ul>                                                                                          |  |

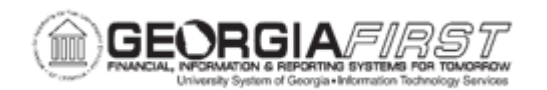

| D 1  |   | C  |
|------|---|----|
| Peon | 0 | ++ |
| TCOD |   | ιL |
| 1    |   |    |

|                           | • Suppliers entered prior to Release 5.30, applied December 4, 2017, which remain Unapproved at the time of the release must be Approved from the Approve Suppliers page using the Supplier Status drop down menu. The Approve/Deny buttons will not be available for these suppliers. |
|---------------------------|----------------------------------------------------------------------------------------------------|
| Additional<br>Information | <ul> <li>After Release 5.30, aside from the specific scenario<br/>mentioned above, Suppliers will no longer be able to be<br/>Approved from the Identifying Information tab of the<br/>Add/Update &gt; Supplier page.</li> </ul>                                                       |
|                           | <ul> <li>The Supplier Status drop down menu will continue to be<br/>used for other status updates to the Supplier, such as<br/>setting a supplier to Inactive.</li> </ul>                                                                                                    |

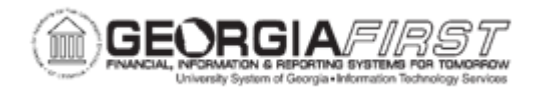

## **Procedure**

Below are step by step instructions on how to navigate to the Supplier Approval page for a specific Supplier and then approve the Supplier.

| Step | Action                                                                                                    |
|------|----------------------------------------------------------------------------------------------------|
| 1.   | Click the NavBar icon to access the NavBar options.                                                                                                    |
| 2.   | Click the Navigator icon to access the menu.                                                                                                    |
| 3.   | Click the Suppliers link.                                                                                                    |
| 4.   | Click the Supplier Information link.                                                                                                    |
| 5.   | Click the Approve link.                                                                                                    |
| 6.   | Click the Approve Supplier link.                                                                                                    |
| 7.   | Enter your SetID.                                                                                                    |
| 8.   | Click the <b>Search</b> button. The Search Results will include all Suppliers that have a status of Unapproved.                                                                                                    |
| 9.   | Select a <b>Supplier</b> from the list to approve.                                                                                                    |
| 10.  | Enter <b>Comments</b> , if desired, in the <b>Approval</b> section and select <b>Approve</b> .                                                                                                    |
| 11.  | The Supplier Status will update from Unapproved to Approved.                                                                                                    |
| 12.  | Click the Save button.                                                                                                    |
| 13.  | Congratulations. You have just completed the <b>Approving Suppliers</b> section of this business process.                                                                                                    |
|      | <ul> <li>Below are the key concepts of this section:</li> <li>Suppliers entered in the system are saved as Unapproved.</li> <li>An authorized user must approve the Suppliers to make them available for use.</li> <li>Self-approval of Suppliers is not allowed. Approval authority is designated on the Supplier Processing Authority page (Set Up Financials/Supply Chain &gt; Common Definitions &gt; User Preferences &gt; Define User Preferences &gt; Procurement &gt; Supplier Processing Authority).</li> </ul> |

## How to Deny Approval for a Supplier

| Step | Action                               |
|------|--------------------------------------|
| 1.   | Click the Suppliers link.            |
| 2.   | Click the Supplier Information link. |
| 3.   | Click the Approve link.              |
| 4.   | Click the Approve Supplier link.     |

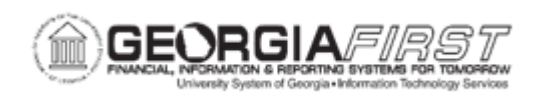

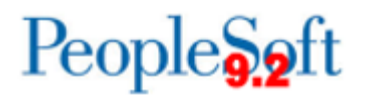

| Step | Action                                                                                                    |
|------|----------------------------------------------------------------------------------------------------|
| 5.   | Enter the <b>SetID</b> if not already populated.                                                                                                    |
| 6.   | Click the <b>Search</b> button. The Search Results will include all Suppliers which have a status of Unapproved.                                                                                                    |
| 7.   | Select a <b>Supplier</b> from the list to deny.                                                                                                    |
| 8.   | Enter <b>Comments</b> in the <b>Approval</b> section and select <b>Deny</b> . Note: Comments are not required in order to deny, but are recommended.                                                                                                    |
| 9.   | Click the Save button.                                                                                                    |
| 10.  | The <b>Supplier Status</b> will update from <b>Unapproved</b> to <b>Denied</b> and an e-mail will be sent to the user who originally entered the supplier informing them the supplier status has been set to denied.                                                                                                    |
| 11.  | <ul> <li>Congratulations. You have just completed the Denying Suppliers section of this business process.</li> <li>Below are the key concepts of this section: <ul> <li>Suppliers entered in the system are saved as Unapproved.</li> <li>An authorized user may deny the Supplier and the supplier would not be available for use.</li> <li>The user who entered the supplier will receive an e-mail notification that the supplier has been denied.</li> </ul> </li> </ul> |